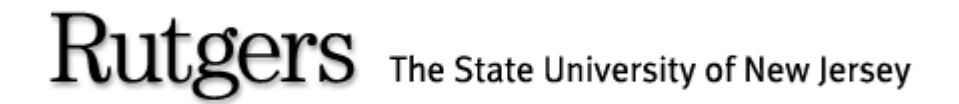

### (REGIS) ROSTERS & ELECTRONIC GRADING INFORMATION SYSTEM

To All Faculty and Academic Department Administrators,

Welcome to the REGIS system training guide.

REGIS is the latest enhancement of the Rutgers web grading system. As of Fall 2005, REGIS will replace WEBROSTER as the official on-line grading system.

The following Power Point slide presentation will describe how to maintain access to departmental rosters by <u>Granting, Revoking and Viewing user privileges</u> using the on-line REGIS system.

# **REGIS LOG IN SCREEN**

| utgers Central Authentication Service (CAS) - Mozilla                                                                                                    | - X       |                                      |
|----------------------------------------------------------------------------------------------------|-----------|--------------------------------------|
| e <u>E</u> dit <u>V</u> iew <u>G</u> o <u>B</u> ookmarks <u>T</u> ools <u>W</u> indow <u>H</u> elp                                                                                                    |           |                                      |
| ack 🔻 Forward 👻 Reload Stop 🕼 https://cas.rutgers.edu/login?service=https%3A%2F%2Fwww.acs.rutgers.edu%2Frosters%2Fj_acegi_cas_security 💟 🜌 Search 🦳 Print                                                                                                    | - 10      |                                      |
| Home 😻 Bookmarks 🖌 Acupuncture. Com 📌 Qi Journal Homepage 🦨 ULTIMATE GUITAR T 🦧 InformationWeek   B 📌 Dictionary.com 🦧 Webopedia: Online                                                                                                    |           |                                      |
| ers, The State University of New Jersey                                                                                                    | <u>^</u>  |                                      |
| Putgers Central Authentication Service                                                                                                    |           |                                      |
|                                                                                                    |           | • Go to URL:                         |
|                                                                                                    |           | https://www.acs.rutger               |
| Please Log In                                                                                                    |           | adu/rostors                          |
| You have requested access to a site that requires Rutgers authentication. This is not a public network and explicit authorization is required. For security reasons, please Log Out and Exit your web browser when you are done accessing services that require authentication!                                                                                                    |           | <u>eddriosters</u>                   |
| Data Center Outage: The Administrative Services Building (ASB-I) will have an electrical power outage from December 27, 2005 through December 29, 2005 in order to complete the installation of an emergency generator. As a result, all central administrative applications will be unavailable. These include Term Bill payment, credit/debit card processing, and access to grades. The emergency generator will provide continuous electrical support for the computer equipment located in ASB-I in the event of an extended power outage. This will allow the applications and systems directly in support of students, faculty and staff to remain available for use. |           | • Type in your Net lo                |
| Enter your Rutgers NetID and Password                                                                                                    |           | Password                             |
| NetID:                                                                                                    |           |                                      |
| Password:                                                                                                    |           | <ul> <li>Click on "LOGIN"</li> </ul> |
| Authentication Type: Default                                                                                                    |           |                                      |
| Warn me before logging me into other sites.                                                                                                    |           |                                      |
|                                                                                                    |           |                                      |
|                                                                                                    |           |                                      |
|                                                                                                    |           |                                      |
| nerup: wost applications are now using the Rutgers Netity for authentication. If you have a Netity and do not remember what it is you may look it up using the Netity Lookup application. If you do not yet have a NetiD you may create an account and NetiD.                                                                                                    |           |                                      |
|                                                                                                    |           |                                      |
|                                                                                                    |           |                                      |
|                                                                                                    | <u>×</u>  |                                      |
|                                                                                                    | - <b></b> |                                      |

# **Granting Privileges**

Click on the **Grant/Revoke** 

**Privileges** selection

| ers & Electronic Grading Information System (REGIS) - Mozilla                                                                   |                                    |
|----------------------------------------------------------------------------------------------------|------------------------------------|
| guic giew gu guuxmans Ioois window Heip<br>▼ Forward ▼ Reload Stop 🦽 https://www.acs.rutgers.edu/rosters/disolavOuickSearch.htm | V Search Print V IIII              |
| ne 😻 Bookmarks 🗶 Acupuncture. Com 🗶 Oi Journal Homepage 🦨 UL TIMATE GUITAR T 🏒 InformationWeek I B 🧶 Dict                       | ionary.com 🖌 Webopedia: Online     |
| , The State University of New Jersey                                                                                            | WebCT Mailing List Help Log Out    |
| sters & Electronic Grading Information System (REGIS)                                                                           |                                    |
| ethere - United Courses - Ulian Status - Court/Double Britishans                                                                |                                    |
| Jsters upload Course View Status Grant/Kevoke Privileges                                                                        |                                    |
| ass Rosters Ouick Search                                                                                                    |                                    |
|                                                                                                    |                                    |
| Quick Search Drill-down Search                                                                                                  |                                    |
|                                                                                                    |                                    |
| CHOOSE ROSTER                                                                                                    |                                    |
| Semester Unit Subject Course Section                                                                                            |                                    |
| Fall 2005     Retrieve Roster                                                                                                   |                                    |
|                                                                                                    |                                    |
|                                                                                                    |                                    |
|                                                                                                    |                                    |
|                                                                                                    |                                    |
| ks to campus web sites: <u>Camden, Newark, New Brunswick/Piscataway</u> , <u>Rutgers University</u> .                           | THE STATE UNIVERSITY OF NEW JERSEY |
| rassistance, contact the Help Desks in: <u>Camden, Newark</u> , or <u>New Brunswick/Piscataway</u> .                            | KUIGEKS                            |
|                                                                                                    |                                    |
|                                                                                                    |                                    |
|                                                                                                    |                                    |
|                                                                                                    |                                    |

## Search for Users to Grant-Revoke or View Privileges

| Image: Search Print Print Pri | No<br>Im<br>RE<br>vie<br>inc<br>pri | ote: A new feature<br>plemented with<br>EGIS is the ability to<br>ew user's privileges<br>cluding one's own<br>vileges. |
|----------------------------------------------------------------------------------------------------|-------------------------------------|----------------------------------------------------------------------------------------------------|
| Search Course Access Privileges                                                                                                    |                                     |                                                                                                    |
| SEARCH BY                                                                                                    | •                                   | Enter the faculty member's <b>SSN</b>                                                                                   |
| OR AND/OR Search                                                                                                    | •                                   | Or Last Name                                                                                                    |
| Links to campus web sites: Camden, Newark, New Brunswick/Piscataway, Rutgers University.                                                                                                    | •                                   | And/Or First Name                                                                                                    |
| For assistance, contact the Help Desks in: <u>Camden</u> , <u>Newark</u> , or <u>New Brunswick/Piscataway</u> .                                                                                                    | •                                   | Click on <b>Search</b>                                                                                                  |
|                                                                                                    |                                     |                                                                                                    |
|                                                                                                    |                                     |                                                                                                    |
|                                                                                                    |                                     |                                                                                                    |
|                                                                                                    |                                     |                                                                                                    |

-0- 🐴

# Granting Privilege to Course

| Rosters & Electronic Gradine Information System (REGIS) - Mozilla                                                                                                    |                                     |
|----------------------------------------------------------------------------------------------------|-------------------------------------|
| File Edit View Go Bookmarks Iools Window Help                                                                                                    |                                     |
| Back 💌 Forward 👻 Reload Stop 🕼 https://www.acs.rutgers.edu/rosters/searchCourseAccessUser.htm                                                                                                    | Search Print 🗸 📗                    |
| Arme Webser Accounture.Com ∠Oi Journal Homepage ∠ULTIMATE GUITAR T ∠InformationWeek   B                                                                                                    | ZDictionary.com Z Webopedia: Online |
| utgers, The State University of New Jersey                                                                                                    | WebCT Mailing List Help Log Ou      |
| Rosters & Electronic Grading Information System (REGIS)                                                                                                    |                                     |
| View Rosters Upload Course View Status Grant/Revoke Privileges                                                                                                    |                                     |
|                                                                                                    |                                     |
| Maintain Course Access Privileges                                                                                                    |                                     |
| Manaan Oodise Needss Intrieges                                                                                                    |                                     |
| - GRANT COURSE ACCESS PRIVILEGES TO                                                                                                    |                                     |
| 1. Choose a course to grant access to                                                                                                    |                                     |
| Semester Unit Subject Course Section Supplement                                                                                                    |                                     |
|                                                                                                    |                                     |
| 2. Choose Role                                                                                                    |                                     |
| O Read Only - View and download class rosters                                                                                                    |                                     |
| $igodoldsymbol{igodoldsymbol{igo$ |                                     |
| O Manager - Grant/revoke read only, grader, and manager privileges (can not grade class rosters)                                                                                                    |                                     |
| ${igodot}$ Controller - Grant/revoke read only, grader, manager, and controller privileges (can grade class rosters)                                                                                                    |                                     |
| Grant Access Privileges                                                                                                    |                                     |
|                                                                                                    |                                     |
|                                                                                                    |                                     |
|                                                                                                    |                                     |
| Links to campus web sites: <u>Camden, Newark, New Brunswick/Piscataway</u> , <mark>Rutgers University</mark> .                                                                                                    |                                     |
| For assistance, contact the Help Desks in: <u>Camden, Newark</u> , or <u>New Brunswick/Piscataway</u> .                                                                                                    | KUIGEKS                             |

Select Semester Term/Year

#### Enter the course numbers.

- Unit: is the School code of the school offering the course.
- **Subject:** is the Subject code or department offering the course (eg. Math = 640).
- **Course:** is the Course code for the particular course.
- Section: is the Section code of the specific course in cases where there are multiple sections for the same course.
- Supplement: {if any} is a unique identifier signifying that the course is conducted under special circumstances (such as a location other than the home campus).

-0- 🐴

# **Choose Appropriate Role**

| Rosters & Electronic Grading Information System (REGIS) - Mozilla                                                                                                    |                                               |
|----------------------------------------------------------------------------------------------------|-----------------------------------------------|
| File Edit View <u>G</u> o <u>B</u> ookmarks Iools <u>Wi</u> ndow <u>H</u> elp                                                                                                    |                                               |
| Back   Forward  Reload Stop  Ktps://www.acs.rutgers.edu/rosters/searchCourseAccessUser.htm                                                                                                    | 💌 💉 Search 🛛 Print 👻 🎆                        |
| 🖞 Home 😻 Bookmarks 🦧 Acupuncture. Com 🦧 Qi Journal Homepage 🦧 ULTIMATE GUITAR T 🦧 InformationWeek   B 🏌 Diction                                                                                                    | ary.com 🦨 Webopedia: Online                   |
| utgers, The State University of New Jersey                                                                                                    | WebCT Mailing List Help Log Out               |
| Rosters & Electronic Grading Information System (REGIS)                                                                                                    |                                               |
| View Rosters Upload Course View Status Grant/Revoke Privileges                                                                                                    |                                               |
| Maintain Course Access Privileges                                                                                                    |                                               |
| - GRANT COURSE ACCESS PRIVILEGES TO                                                                                                    |                                               |
| Image: Provide the sector of the sector of the sector o |                                               |
| Links to campus web sites: <u>Camden</u> , <u>Newark, New Brunswick/Piscataway</u> , <u>Rutgers University</u> .<br>For assistance, contact the Help Desks in: <u>Camden</u> , <u>Newark</u> , or <u>New Brunswick/Piscataway</u> .                                                                                                    | THE STATE UNIVERSITY OF NEW JERSEY<br>RUTGERS |

- **<u>READ</u>** privileges allows a user to view and download rosters. This privilege is designated for Teaching Assistants and others who simply need to view the roster but are not permitted to submit final grades.
- **<u>GRADER</u>** privileges allows the ability to grant/revoke "Read" privileges to authorized users; view and download class rosters; and submit grade rosters on-line. This privilege is reserved for instructors responsible for submitting final grades.
- **MANAGER** privileges gives the user the ability to grant/revoke "Read", "Grader" and "Manager" privileges, and also view and download class rosters. This type of access cannot however submit grade rosters on-line. This privilege is designated for departmental administrators who are given the task of granting and revoking privileges for each semester.
- **CONTROLLER** privileges gives the user the ability to grant/revoke "Read", "Grader", "Manager" and "Controller" privileges; view and download class rosters; and also submit grades on-line. This privilege is reserved for Deans, Department Chairs and Registrar personnel responsible for granting and revoking upper level privileges.
- <u>Note</u> that two of these categories allow the electronic submission of final grades on the Web Rosters and two do not. The only people who should be granted Grader or Controller privileges are those who will actually be submitting the grades electronically. Roughly speaking,

#### Click Grant Access Privileges

# Verify Privilege Granted

| Rosters & Electronic Grading Information System (REGIS) - Mozilla                                                                           |   | J X   |  |  |  |  |
|----------------------------------------------------------------------------------------------------|---|-------|--|--|--|--|
| Eile Edit View <u>G</u> o Bookmarks Iools <u>W</u> indow <u>H</u> elp                                                                       |   |       |  |  |  |  |
| Back 🔻 Forward 👻 Reload Stop 🕼 https://www.acs.rutgers.edu/rosters/grantCourseAccess.htm                                                    |   |       |  |  |  |  |
| 🚯 Home 🔰 Bookmarks 🖌 Acupuncture. Com 🙏 Oi Journal Homepage 🦨 ULTIMATE GUITAR T 🖌 InformationWeek   B 📌 Dictionary. com 🦧 Webogedia: Online | _ |       |  |  |  |  |
| Rosters & Electronic Grading Information System (REGIS)                                                                                     |   | ^     |  |  |  |  |
|                                                                                                    |   |       |  |  |  |  |
| View Rosters Upload Course View Status Grant/Revoke Privileges                                                                              |   |       |  |  |  |  |
|                                                                                                    |   |       |  |  |  |  |
| Maintain Course Access Privileges                                                                                                    |   |       |  |  |  |  |
| ~<br>~                                                                                                    |   |       |  |  |  |  |
| Drivilages successfully granted                                                                                                    |   |       |  |  |  |  |
| Privileges successfully granted.                                                                                                    |   |       |  |  |  |  |
|                                                                                                    |   |       |  |  |  |  |
| REVOKE COURSE ACCESS PRIVILEGES FROM                                                                                                    |   |       |  |  |  |  |
|                                                                                                    |   |       |  |  |  |  |
| Revoke Term Year Role Granted By Unit Subject Course Section Supplement                                                                     |   |       |  |  |  |  |
| Fall 2005 READER VILLANUEVA, DANIEL 21 003 ALL ALL ALL                                                                                      |   |       |  |  |  |  |
| I Brunkin Access Dividence                                                                                                    |   |       |  |  |  |  |
| Nevoke Access Filmieges                                                                                                    |   |       |  |  |  |  |
|                                                                                                    |   |       |  |  |  |  |
| GRANT COURSE ACCESS PRIVILEGES TO F                                                                                                    |   |       |  |  |  |  |
| 1. Choose a course to grant access to                                                                                                    |   |       |  |  |  |  |
| Semester Unit Subject Course Section Supplement                                                                                             |   |       |  |  |  |  |
| Fall 2005 🔽 21 003 ALL ALL ALL                                                                                                    |   |       |  |  |  |  |
| 2. Choose Role                                                                                                    |   |       |  |  |  |  |
| 📀 Read Only - View and download class rosters                                                                                               |   | _     |  |  |  |  |
| igtriangle Grader - Grant/revoke read only privileges and grade class rosters                                                               |   |       |  |  |  |  |
| O Manager - Grant/revoke read only, grader, and manager privileges (can not grade class rosters)                                            |   |       |  |  |  |  |
| ○ Controller - Grant/revoke read only, grader, manager, and controller privileges (can grade class rosters)                                 |   |       |  |  |  |  |
| Grant Access Privileges                                                                                                    |   | ~     |  |  |  |  |
| 🔆 🛄 🕖 Done                                                                                                    | _ | ⊨ 🗿 🐰 |  |  |  |  |

Once the privilege has been granted review the privilege, course number and section is correct.

- If incorrect, you may Revoke the incorrect course/access by checking the "Revoke" box next to the line containing the incorrect information.
- Click Revoke Access Privileges

- If correct, you may Grant privileges to additional courses as described on the previous slide.
- Click Grant Access
   Privileges

## Search for Names to Revoke Privileges

| Rosters & Electronic Grading Information System (REGIS) - Mozilla                                               |                                        |
|----------------------------------------------------------------------------------------------------|----------------------------------------|
| Elle Edit View <u>G</u> o Bookmarks Iools <u>Wi</u> ndow <u>H</u> elp                                           |                                        |
| Back 🔻 Forward 🔻 Reload Stop 💰 https://www.acs.rutgers.edu/rosters/searchCourseAccessUser.htm                   | 🖌 💉 🔤 🖌 Search                         |
| 🚮 Home 😻 Bookmarks 🖌 Acupuncture. Com 🖌 Qi Journal Homepage 🦨 UL TIMATE GUITAR T 🖌 Information Week   K         | 3 🖊 Dictionary.com 🥠 Webopedia: Online |
| Rutgers, The State University of New Jersey                                                                     | WebCT Mailing List Help Log Out        |
| Rosters & Electronic Grading Information System (REGIS)                                                         |                                        |
| View Rosters Upload Course View Status Grant/Revoke Privileges                                                  |                                        |
|                                                                                                    |                                        |
| Search Course Access Privileges                                                                                 |                                        |
|                                                                                                    |                                        |
| SEARCH BY                                                                                                    |                                        |
| SSN Last Name First Name                                                                                        |                                        |
| OR AND/OR Search                                                                                                |                                        |
|                                                                                                    |                                        |
|                                                                                                    |                                        |
| Links to campus web sites: Camden, Newark, New Brunswick/Piscataway, Rutgers University.                        | THE STATE UNIVERSITY OF NEW JERSEY     |
| For assistance, contact the Help Desks in: <u>Camden</u> , <u>Newark</u> , or <u>New Brunswick/Piscataway</u> . | RUTGERS                                |
|                                                                                                    |                                        |
|                                                                                                    |                                        |
|                                                                                                    |                                        |
|                                                                                                    |                                        |
|                                                                                                    |                                        |
|                                                                                                    |                                        |
|                                                                                                    |                                        |
|                                                                                                    |                                        |
|                                                                                                    |                                        |
|                                                                                                    |                                        |

It is imperative that roster privileges be maintained as faculty members and TA-GAs are released or depart the department or the university completely in order to prevent unauthorized access to class rosters.

#### To "Revoke" privileges

- Enter the faculty member's **SSN**
- Or Last Name
- And/Or First Name
- Click on Search

-0- 🐴

# **Revoking Privileges**

| 📱 Rosters & Electronic Gra                            | ding Informatio                                                                                                    | on System (REGIS) - M                              | ozilla   |                           |             |            |                        |    |        |                  |       | J X      |
|-------------------------------------------------------|----------------------------------------------------------------------------------------------------|----------------------------------------------------|----------|---------------------------|-------------|------------|------------------------|----|--------|------------------|-------|----------|
| Eile Edit View <u>G</u> o Bookmarks Iools Window Help |                                                                                                    |                                                    |          |                           |             |            |                        |    |        |                  |       |          |
| Back 👻 Forward 👻 Reloa                                | d Stop 🔳                                                                                                    | https://www.acs.rutgers.ed                         | lu/roste | rs/searchC                | ourseAcces: | sUser.htm  |                        |    |        | 🗸 💉 Search       | Print | - 10     |
| 🚮 Home 🛛 😻 Bookmarks 🥠 A                              | Home Kookmarks & Acupuncture. Com & Oi Journal Homepage & ULTIMATE GUITAR T & InformationWeek   B & Dictionary.com & Webopedia: Online |                                                    |          |                           |             |            |                        |    |        |                  |       |          |
| Rutgers, The State Univers                            | sity of New Jers                                                                                                    | ey.                                                |          |                           |             |            |                        | We | ebCT M | ailing List Help | Log O | ut 🔼     |
| Rosters & Elec                                        | tronic G                                                                                                    | rading Inforn                                      | nati     | on Sy                     | /stem       | (RE        | GIS)                   |    |        |                  |       |          |
| View Rosters Upload Cou                               | ırse View Stat                                                                                                    | us Grant/Revoke Pri                                | ivilege  | s                         |             |            |                        |    |        |                  |       |          |
|                                                       |                                                                                                    |                                                    |          |                           |             |            |                        |    |        |                  |       |          |
| Maintain Cours                                        | e Access P                                                                                                    | rivileges                                          |          |                           |             |            |                        |    |        |                  |       |          |
|                                                       |                                                                                                    | 0                                                  |          |                           |             |            |                        |    |        |                  |       |          |
| - REVOKE COURSE AC                                    | CESS PRIVILED                                                                                                    | GES FROM                                           |          |                           |             |            |                        |    |        |                  |       |          |
| Revoke Term                                           | Year Role                                                                                                    | Granted By                                         | Unit     | Subject                   | Course      | Section    | Supplement             |    |        |                  |       |          |
| Fall                                                  | 2005 READER                                                                                                    | VILLANUEVA, DANIEL                                 | 21       | 003                       | ALL         | ALL        | ALL                    |    |        |                  |       |          |
| Fall                                                  | 2005 READER                                                                                                    | VILLANUEVA, DANIEL                                 | 62       | 003                       | ALL         | ALL        | ALL                    |    |        |                  |       |          |
|                                                       | <b>_</b>                                                                                                    |                                                    |          |                           |             |            |                        |    |        |                  |       |          |
| Revoke Access Privi                                   | leges                                                                                                    |                                                    |          |                           |             |            |                        |    |        |                  |       |          |
|                                                       |                                                                                                    |                                                    |          |                           |             |            |                        |    |        |                  |       |          |
| - GRANT COURSE ACC                                    | ESS PRIVILEG                                                                                                    | ES TC                                              |          |                           |             |            |                        |    |        |                  |       |          |
| 1. Choose a course                                    | to grant acces                                                                                                    | ss to                                              |          |                           |             |            |                        |    |        |                  |       |          |
| Semester U                                            | Init Subjed                                                                                                    | Course Section                                     | Sup      | plement                   |             |            |                        |    |        |                  |       |          |
| Fall 2005 💌                                           |                                                                                                    |                                                    |          |                           |             |            |                        |    |        |                  |       |          |
| 2. Choose Role                                        |                                                                                                    |                                                    |          |                           |             |            |                        |    |        |                  |       |          |
| O Read Only - Vie                                     | w and download                                                                                                    | class rosters                                      |          |                           |             |            |                        |    |        |                  |       |          |
| Grader - Grant/                                       | revoke read only                                                                                                    | privileges and grade d                             | ass ros  | ters                      |             |            | )                      |    |        |                  |       | _        |
| Controller - Gra                                      | orevoke read on<br>nt∕revoke read o                                                                                                    | nly, grader, and manage<br>nly, grader, manager, a | and cor  | eges (can<br>ntroller pri | vileges (ca | an grade c | ters)<br>lass rosters) |    |        |                  |       |          |
| Constant Di Jos                                       | _                                                                                                    |                                                    |          |                           |             |            |                        |    |        |                  |       |          |
| urant Access Privileg                                 | es                                                                                                    |                                                    |          |                           |             |            |                        |    |        |                  |       | ~        |
| 🔆 🛂 🎸 🖾                                               |                                                                                                    |                                                    |          |                           |             |            |                        |    | (      |                  | _     | <b>a</b> |

**Note:** It is possible that some faculty members may be teaching for more than one school or department, so please verify the courses that are being revoked.

- Click on the "**Revoke**" box next to the appropriate course being Revoked.
- Click on Revoke Access
   Privileges

# Verify Privilege has been Revoked

| Rosters & Electronic Grading Information System (REGIS) - Mozilla                                                |                        |
|----------------------------------------------------------------------------------------------------|------------------------|
| File Edit View Go Bookmarks Tools Window Help                                                                    |                        |
| Back  v Forward v Reload Stop 🎪 https://www.acs.rutgers.edu/rosters/revokeCourseAccess.htm                       | V Search Print V       |
|                                                                                                    |                        |
| Ruthers The State University of New Jersey                                                                       |                        |
|                                                                                                    | Hanny Lot Holp Log Out |
| Rosters & Electronic Grading Information System (REGIS)                                                          |                        |
| View Rosters Upload Course View Status Grant/Revoke Privileges                                                   |                        |
|                                                                                                    |                        |
| Maintain Course Accord Drivilagod                                                                                |                        |
| Manitani Course Access Privileges                                                                                |                        |
|                                                                                                    |                        |
| Privileges successfully revoked.                                                                                 |                        |
|                                                                                                    |                        |
|                                                                                                    |                        |
| REVOKE COURSE ACCESS PRIVILEGES FROM                                                                             |                        |
| Revoke Term Year Role Granted By Unit Subject Course Section Supplement                                          |                        |
| Fall 2005 READER VILLANUEVA, DANIEL 21 003 ALL ALL ALL                                                           |                        |
|                                                                                                    |                        |
| Revoke Access Privileges                                                                                         |                        |
|                                                                                                    |                        |
| GRANT COURSE ACCESS PRIVILEGES TC                                                                                |                        |
| 1. Choose a course to grant access to                                                                            |                        |
| Conservation Unit Cubicat Course Contine Currelement                                                             |                        |
| Fall 2005                                                                                                    |                        |
|                                                                                                    |                        |
|                                                                                                    |                        |
| Read Only - View and download class rosters O Grader - Grant/reucke read only privileges and grade class rosters |                        |
| O Manager - Grant/revoke read only, grader, and manager privileges (can not grade class rosters)                 |                        |
| O Controller - Grant/revoke read only, grader, manager, and controller privileges (can grade class rosters)      | ✓                      |
| 😹 📲 🎸 🗐 Done                                                                                                    |                        |

Verify that the proper course(s) have been revoked (no longer appear on the list of courses).

۲

•

- If a course was incorrectly revoked the course can be added at the "Grant
  Course Access
  Privileges" section on this same webpage by simply following the "Granting
  Privileges" instructions a the previous slide.
- If no additional maintenance is needed click on Logout at the top right hand corner of the page.